## WORD vježba 1 Uputstvo za formatiranje dokumenta

označiti svaki kompletirani korak

 $\checkmark$ 

| Formatiranje papira                                     | "Faza uspješnog testiranja"                         |
|---------------------------------------------------------|-----------------------------------------------------|
| Margine – Moderate:                                     | Označiti tekst kao podnaslov (Heading 2)            |
| Donja i gornja 1" (2.5cm)                               | Tekst u okviru ovog podnaslova                      |
| Lijeva i desna 0.75" (1.9cm)                            | Poravnanje sa obje strane                           |
| Orijentacija papira: Portrait                           | Za nabrojane zemlje dodati numeraciju               |
| Veličina papira: A4                                     | Sortirati numerisane zemlje abecednim redom         |
| Header - stil Retrospect (ili neki sličan):             | Markirati numerisane zemlje plavom bojom            |
| Ime i prezime sa lijeve strane                          | Nastavak teksta u okviru ovog podnaslova            |
| Datum formatiranja dokumenta sa desne strane            | Poravnanje sa obje strane                           |
| Footer - stil Retrospect (ili neki sličan):             | Slika 1 – centralno poravnanje, u liniji sa tekstom |
| Broj indeksa i broj strane.                             | Dodati plavi okvir, debljine 3                      |
|                                                         | Prvi pasus ispod slike                              |
| Formatiranje tabele                                     | Poravnanje sa obje strane                           |
|                                                         | Drugi pasus ispod slike                             |
| Dodati okvir sa duplom linijom, debljina 1 ½, boja crna | Cijeli pasus – velika slova                         |
| Spojiti ćelije iz prvog reda u jednu                    | Ofarbati pasus sivom bojom                          |
| Ofarbati ćeliju (prvi red i prva kolona).               | Treći pasus ispod slike                             |
| Boldovati tekst u ofarbanim ćelijama                    | Poravnanje sa obje strane                           |
| Pozicionirati tekst u ćelijama na sledeći način:        | Prored 1.5                                          |
| Prvi red – centralno poravnanje                         |                                                     |
| Drugi red – gornji lijevi ugao ćelije                   | "Flop v Francuskoj"                                 |
| Treći, četvrti i peti red – centralno poravnanje        | Označiti tekst kao podnaslov (Heading 2)            |
| Šesti red – donji desni ugao ćelije                     | Poravnanje lijevo                                   |
| Povećati visinu ćelija u drugom i šestom redu           | Nastavak teksta podijeliti u dvije kolone           |
|                                                         |                                                     |
| Formatiranje teksta                                     | "Luksemburg pokušava bez aplikacije"                |
| Cijeli dokument – font Arial                            | Označiti tekst kao podnaslov (Heading 2)            |
| Veličina osnovnog teksta - 11                           | Poravnanje lijevo                                   |
| Veličina naslova – 16                                   | Tekst u okviru ovog podnaslova                      |
| Veličina podnaslova - 13                                | Poravnanje sa obje strane                           |
|                                                         | Drugi pasus markirati plavom bojom                  |
| "Korona-aplikacije zemalja EU umrežene od oktobra"      | Prored 2                                            |
| Označiti tekst kao naslov (Heading 1)                   |                                                     |
| Centralno poravnanje                                    | Formatiranje sadržaja i linkovi                     |
| Tekst u okviru ovog naslova                             | Dodati novu stranicu (Page break)                   |
| Poravnanje sa obje strane                               | Kreirati automatski sadržaj                         |
|                                                         | Tekst "dw.com" linkovati (link na kraju dokumenta)  |
|                                                         | Poravnanje desno                                    |
|                                                         | Ispod linka upisati Ime, prezime i broj indeksa     |